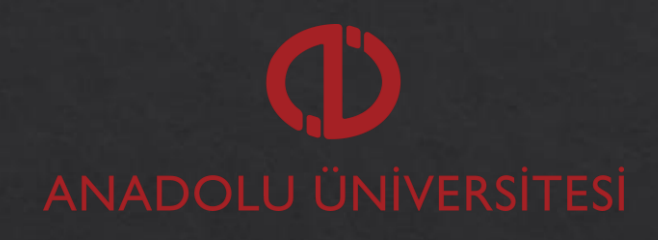

ANADOLU Öğrenme yönetim sistemi

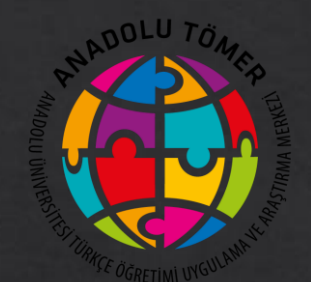

# MERGEN ANADOLU ÇEVRİM İÇİ SINAV SİSTEMİ

**KULLANIM TALİMATLARI** 

# MERGEN ANADOLU SİSTEMİNE GİRİŞ

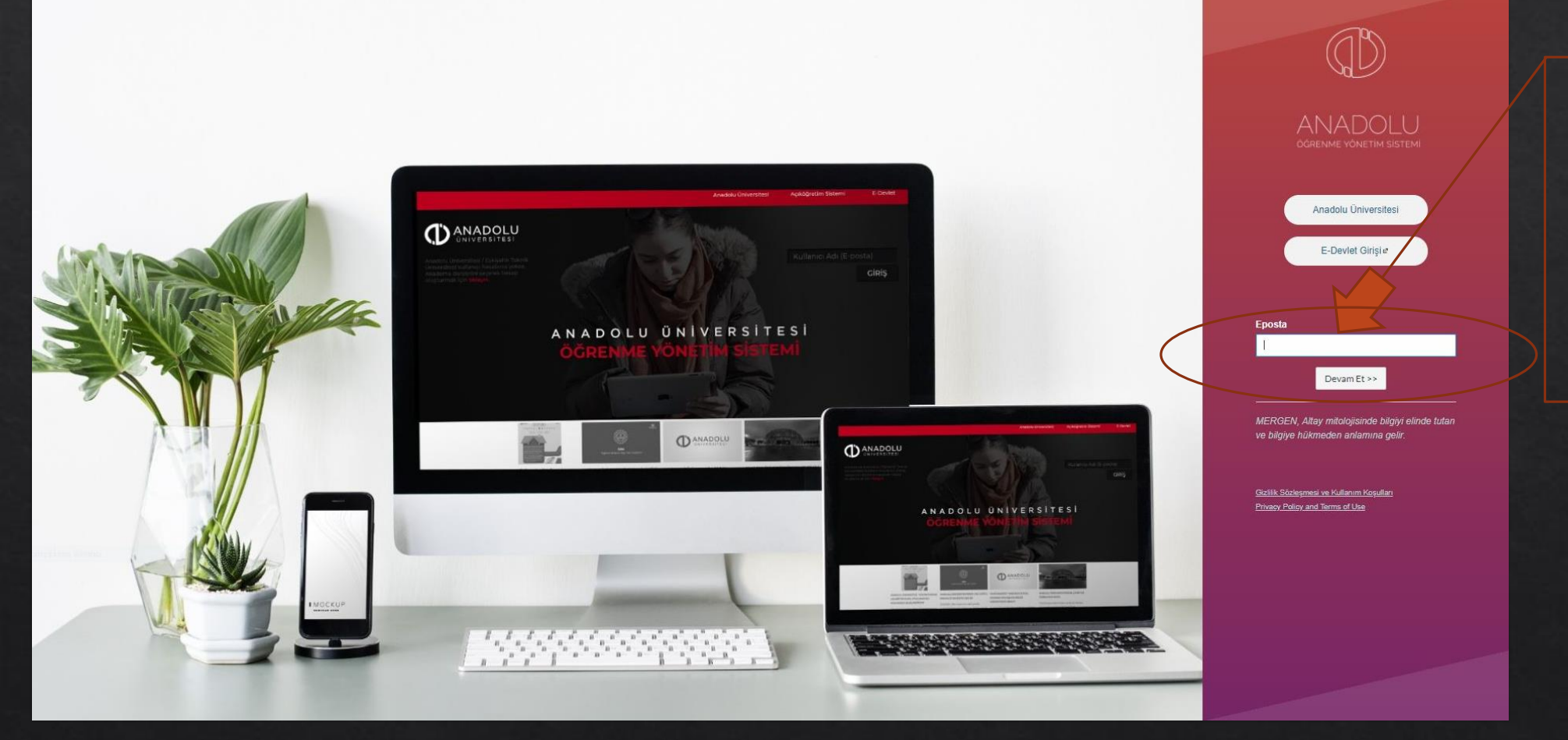

Çevrim içi sınav sisteminize giriş yapmak için; E-posta yazan kutucuğa öğrenci numaranızı yazınız.

# MERGEN ANADOLU SİSTEMİNE GİRİŞ

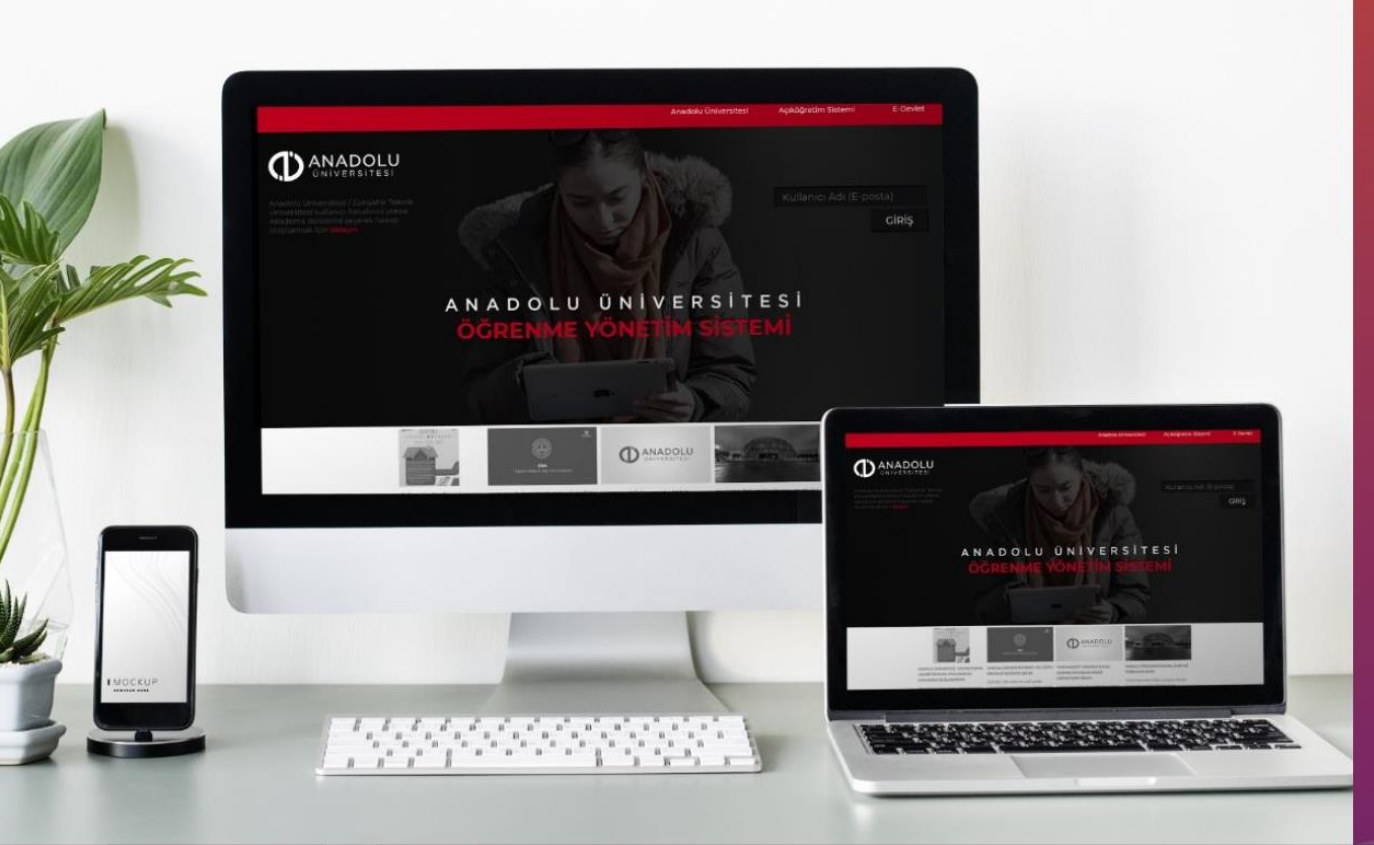

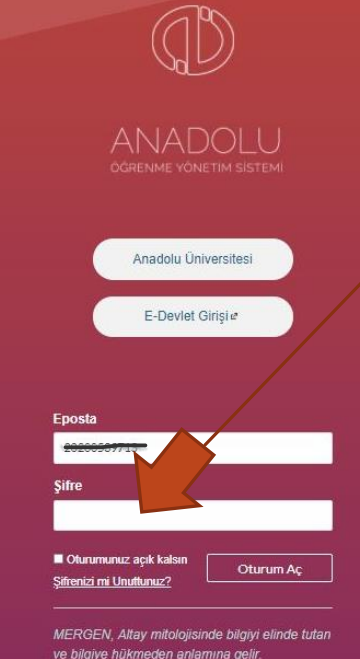

Gizlilik Sözleşmesi ve Kullanım Koşulları Privacy Policy and Terms of Use Şifre kısmına kayıt olduğunuz bölümün size vermiş olduğu şifreyi yazınız. Şifresini kaybeden öğrenciler bölümü ile irtibata geçecektir.

Ana sayfanın sol tarafında yer alan ''Dersler'' sekmesine tıklayınız.

|   | $\mathbb{D}$      | Kontrol Paneli            | : | Yapılacaklar |
|---|-------------------|---------------------------|---|--------------|
|   |                   |                           |   |              |
|   | Kontrol           |                           |   |              |
| X | Paneli            |                           |   |              |
|   | Dersier<br>Takvim |                           |   |              |
|   | (Gelen            |                           |   |              |
|   | Kutusu            |                           |   |              |
|   |                   |                           |   |              |
|   |                   |                           |   |              |
|   |                   |                           |   |              |
|   |                   |                           |   |              |
|   |                   | Yayınlanmamış Dersler (0) |   |              |
|   |                   | Gösterilecek Ders Yok     |   |              |
|   | Taurit            |                           |   |              |
|   |                   |                           |   |              |
|   |                   |                           |   |              |
|   |                   |                           |   |              |
|   | ı←                |                           |   |              |
|   | - 1-              |                           | - |              |

Kutusu

Girmiş olduğunuz dersin içerisindeki sol sekmeden "Canlı Dersler" kısmına giriş yapınız.

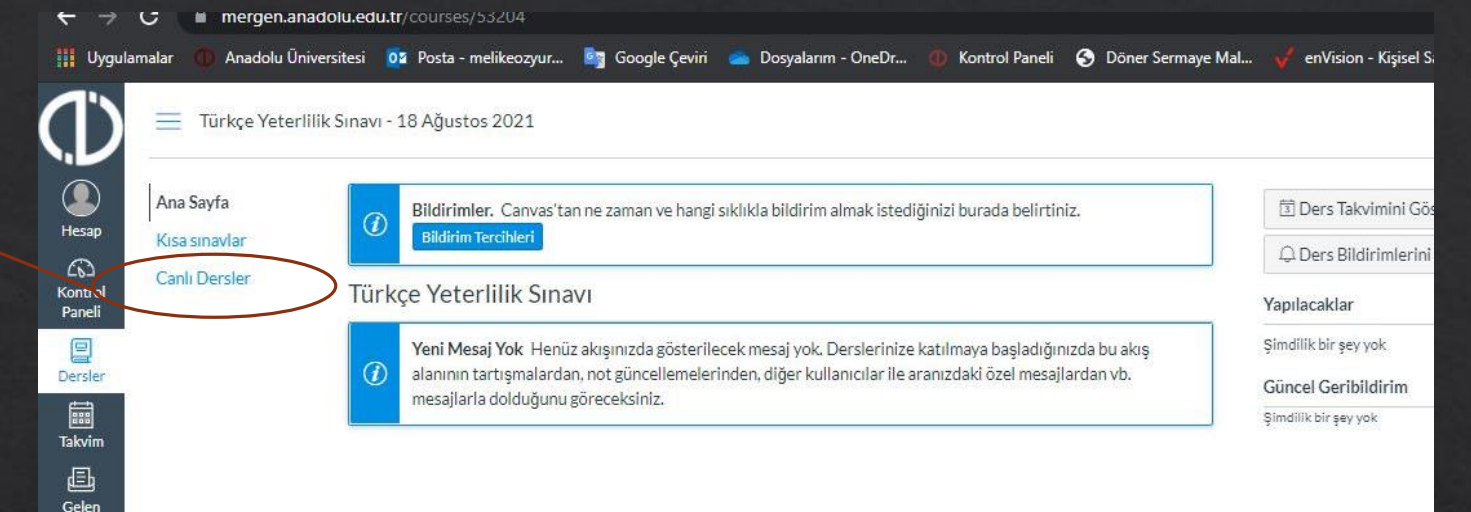

| Canlı derse ve   |  |
|------------------|--|
| sınava giriş     |  |
| yapmak için      |  |
| ''Katıl'' tuşuna |  |
| basınız.         |  |

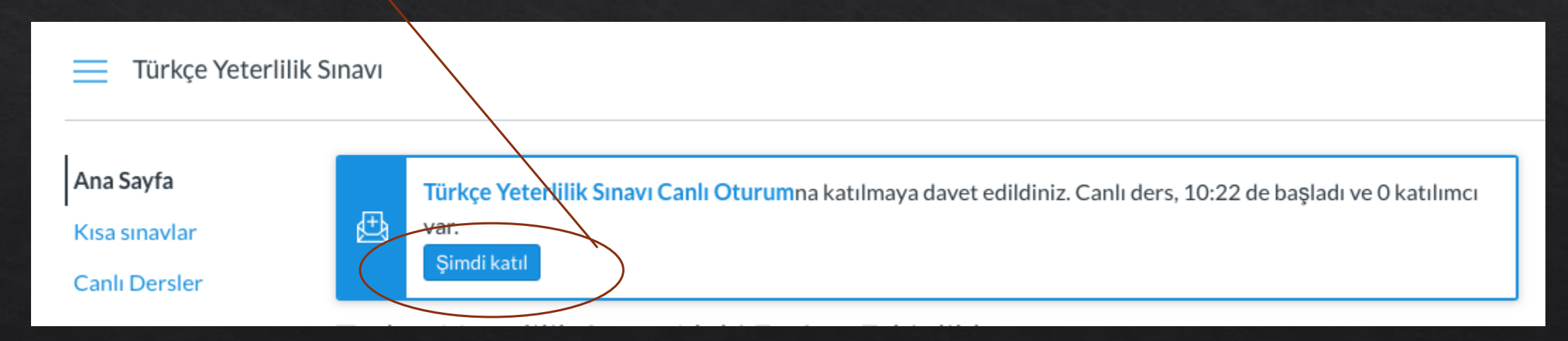

Canlı sınava katıldıktan sonra açılan sayfada çıkan kutucukta ''mikrofon'' seçeneğini seçiniz.

|      |                   |                         | × |
|------|-------------------|-------------------------|---|
| Sest | i katılımınızı na | asıl yapmak istersiniz? |   |
|      | Q                 | 60                      |   |
|      | Mikrofon          | Sadece dinleyici        |   |

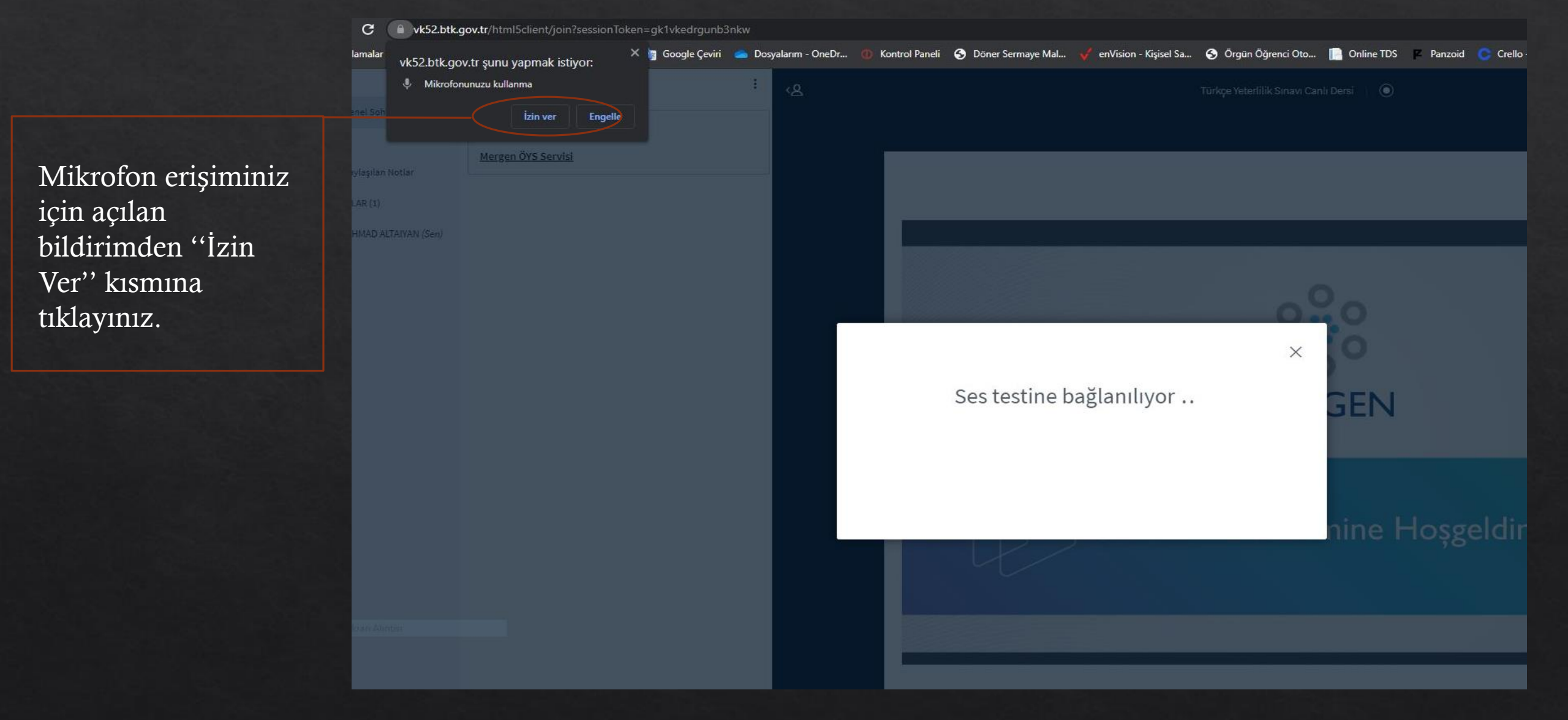

Mikrofon erişimine izin verdikten sonra size bir Ses Testi gelecek. Ses duyduğunuzda "Evet" seçeneğini tıklayınız. Duymadığınızda "Hayır" butonunu basarak ses testine geri dönüş yapınız.

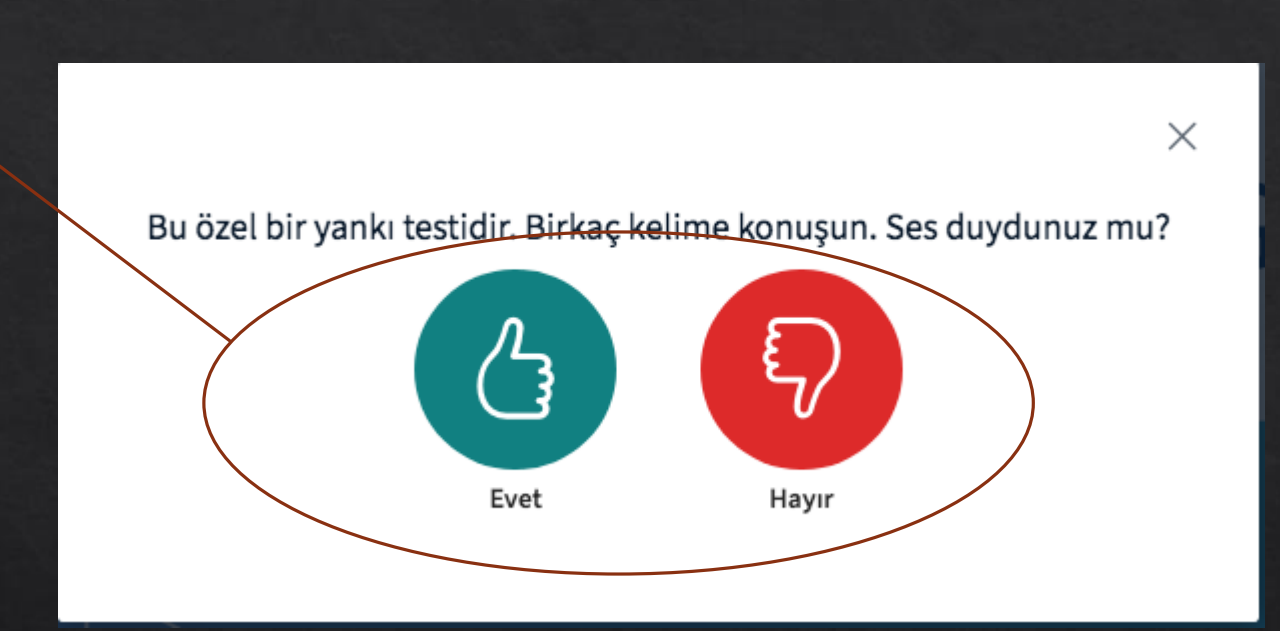

Ekranın altında yer alan menüdeki kamera simgesini tıklayarak kamerayı başlatınız.

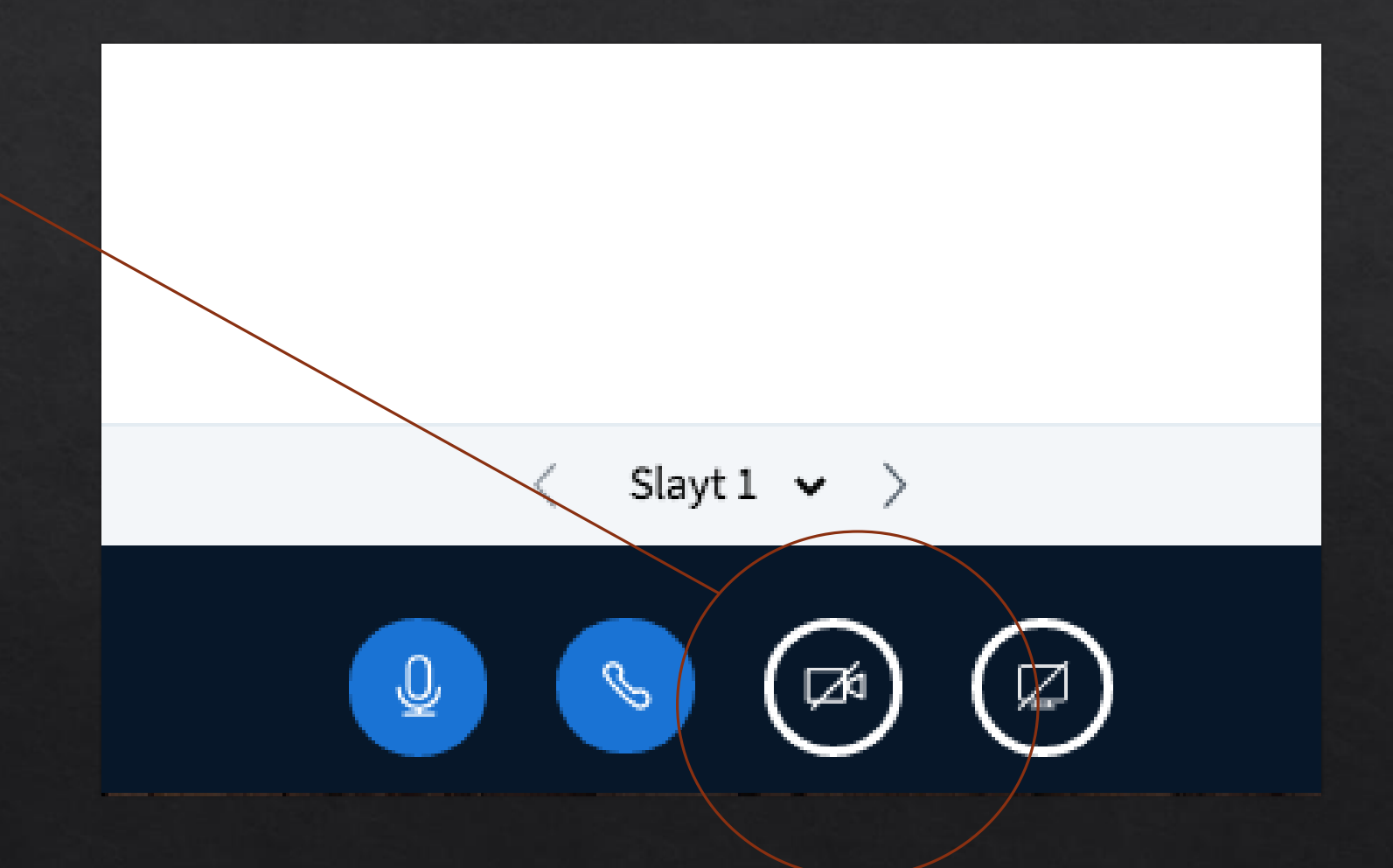

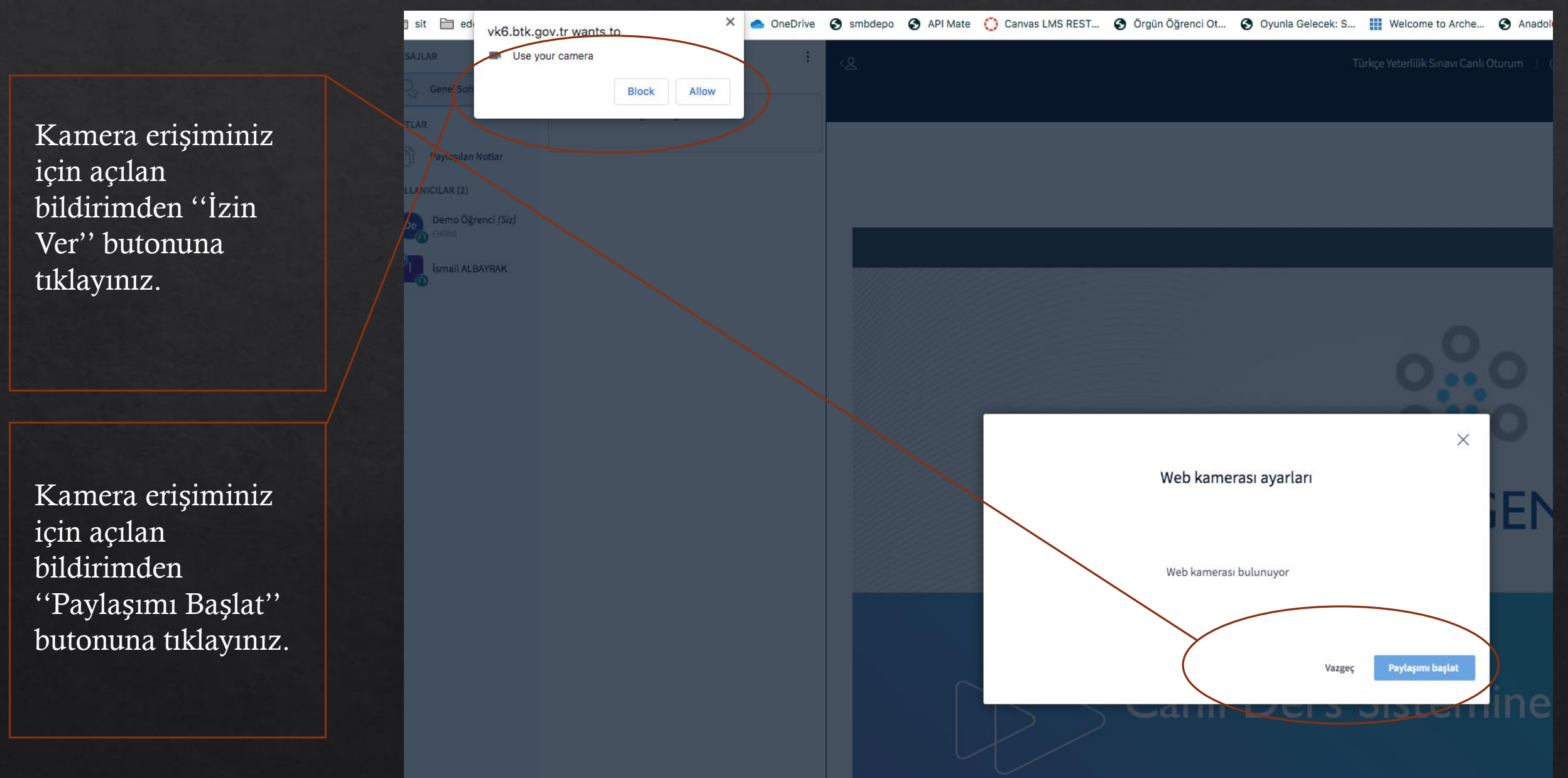

| Genel Sohbet                                                                                                    |                                                                   | A MELIKE ÖZYURT | Turkçe recentitik Sinavî Calihî Dersi                                                                                                    |
|----------------------------------------------------------------------------------------------------|-------------------------------------------------------------------|-----------------|----------------------------------------------------------------------------------------------------|
| NOTLAR<br>Paylaşılan Notlar                                                                                              | Bu canlı ders kaydediliyor olabilir.<br><u>Mergen ÖYS Servisi</u> |                 |                                                                                                    |
| KULLANICILAR (1)                                                                                                    |                                                                   |                 |                                                                                                    |
| Kamera erişiminiz<br>ve paylaşımınız için<br>bilgileri kontrol<br>ederek ''Paylaşımı<br>Başlat'' butonuna<br>tıklayınız. |                                                                   |                 | Web kamerası ayarları     Kamera   USB2.0 HD UVC WebCam (0bda:58b3)   Kalte   Vüksek     Varge     Yarge     Yarge |
| Tarry Ekotra Alimear                                                                                                    |                                                                   |                 |                                                                                                    |
|                                                                                                    | Genel Sohbet kultanıcısına mesaj gönder                           |                 | < slayt1 v > C                                                                                                    |

Sınav ve ders ekranınız resimdeki şekilde Kamera ve Mikrofon açık şekilde devam edeceksiniz.

Sınav ve ders esnasında diğer katılımcıları ve hocalarınızı bu kısımdan takip edebilir, paylaşılan notları görebilirsiniz.

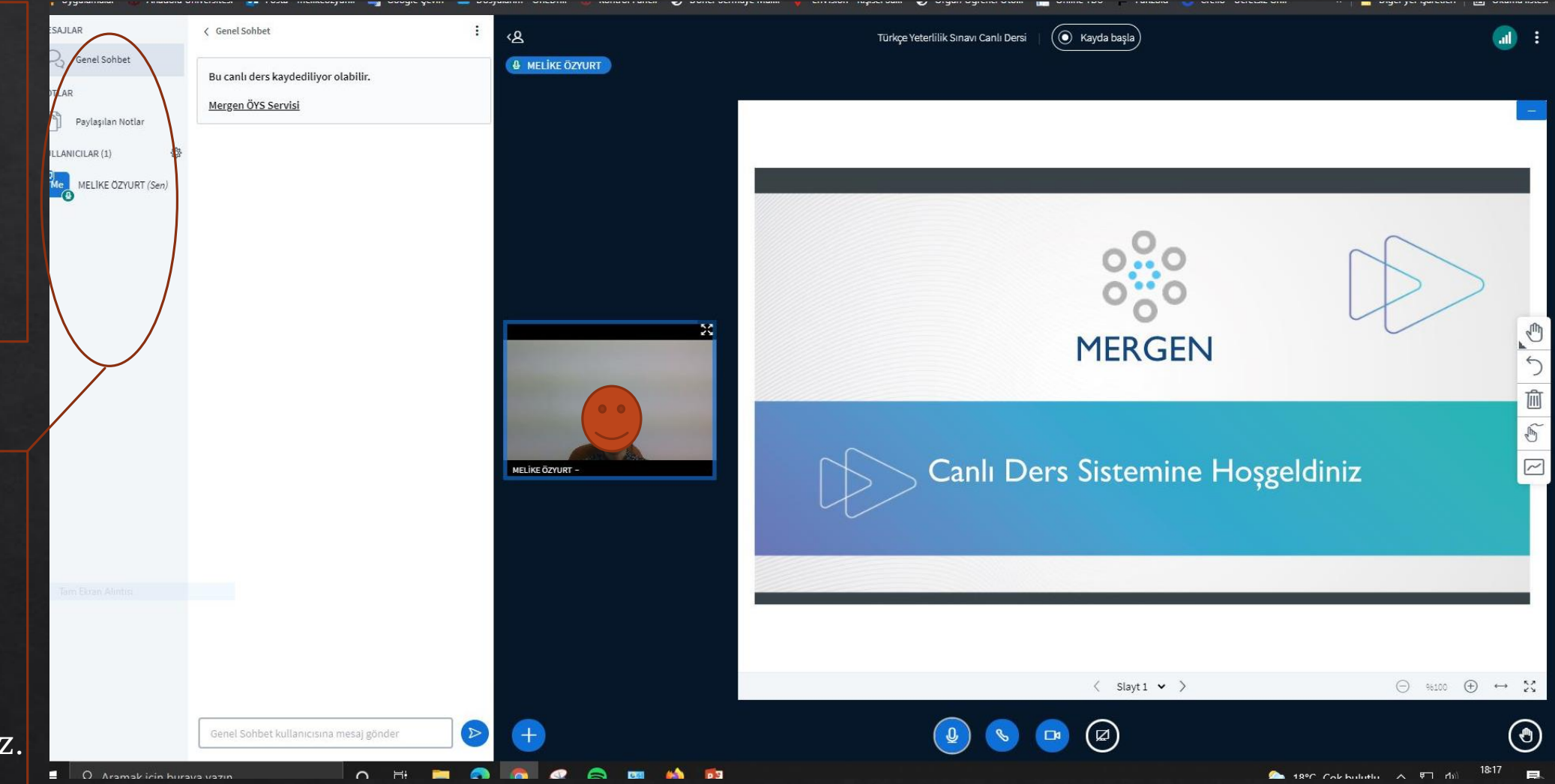